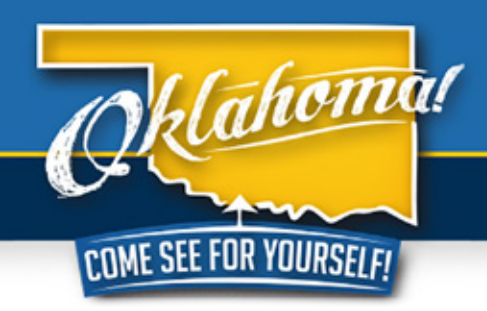

## TRAVELOK.COM DATA ENGINE USER GUIDE

Are you making the most of your free listing on TravelOK.com? Let OTRD help you today!

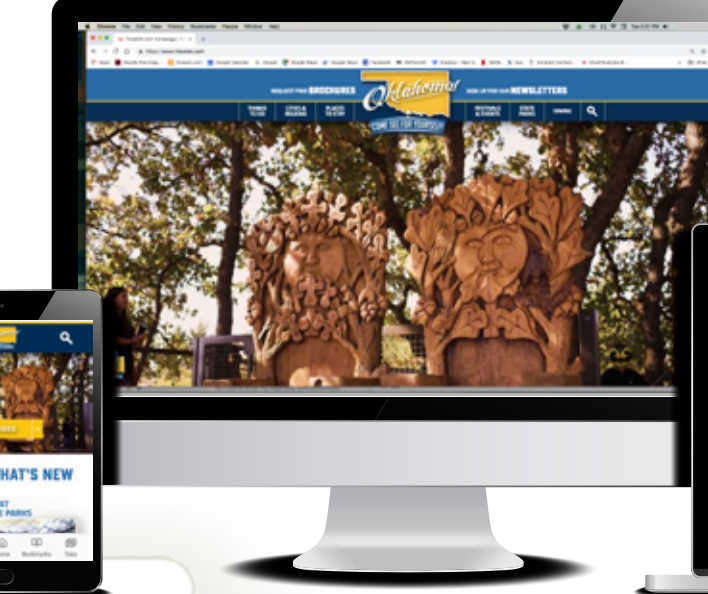

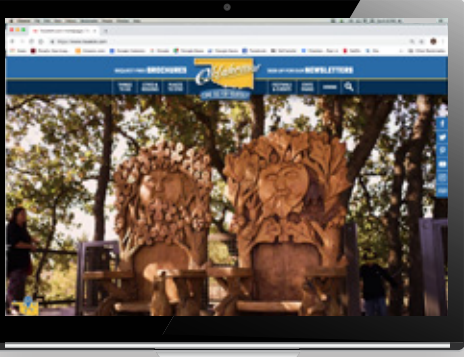

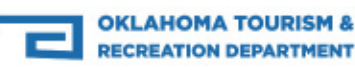

# TRAVELOK.COM

TravelOK.com, Oklahoma's Tourism & Recreation Department website, consistently ranks among the Top 10 tourism websites in the nation for unique visitors and page views. Since its debut in January 2010, virtual tourists have used the many tools available on the site to plan their trip to Oklahoma. On TravelOK.com, potential guests are invited to view videos and photo slideshows, read articles and plan their vacation at the click of a button. While learning what our great state is all about, they can also print coupons, download maps and menus and even click through to social media sites for their favorite attraction, event, lodging property or restaurant.

None of this would be possible without you, the tourism industry professionals that fuel TravelOK.com with your listings. We hope this Data Engine User Guide will help you build the most beneficial listing possible. We are here to help, so feel free to contact us with your concerns or questions. As always, we'll do our best to help you get those visitors through your doors.

Best Wishes,

The TravelOK.com Interactive Team Adam Jewell, Digital Content Editor: Adam.Jewell@TravelOK.com General Information: Update@TravelOK.com To access your listing in the TravelOK.com Data Engine, go to http://data.travelok.com and login. If you need your login credentials, email Update@TravelOK.com.

| riang base: x +<br>destambility on the right → 0, 0 ● 0                                                                                                    |                                                          |
|----------------------------------------------------------------------------------------------------|----------------------------------------------------------|
| OKLAHOMA                                                                                                    |                                                          |
|                                                                                                    |                                                          |
| Login                                                                                                    |                                                          |
| Enter your usemame and password below and we'll move you right along.                                                                                                    |                                                          |
| Lisename                                                                                                    |                                                          |
|                                                                                                    | ADD THIS PAGE                                            |
| Password                                                                                                    |                                                          |
|                                                                                                    | TUUR FAVURII                                             |
| Remember my username                                                                                                    | LIST TO EASI                                             |
| LOG IN                                                                                                    | UPDATE YOU                                               |
|                                                                                                    | LISTING ANYTI                                            |
|                                                                                                    |                                                          |
|                                                                                                    |                                                          |
|                                                                                                    |                                                          |
|                                                                                                    |                                                          |
|                                                                                                    |                                                          |
|                                                                                                    |                                                          |
|                                                                                                    |                                                          |
|                                                                                                    |                                                          |
|                                                                                                    |                                                          |
|                                                                                                    |                                                          |
| And the set of the protocol<br>And the set of the protocol<br>And the set of the set of the | <<                                                       |
|                                                                                                    | <<                                                       |
| And the second your signature to teal us who's updating today. Please type your name in the box.<br>Signature<br>Par                                                                                                    | <<                                                       |
| And the product of the product of th    | SIMPLY TYP                                               |
|                                                                                                    |                                                          |
| And the product of the product of       | SIMPLY TYP<br>IN YOUR NAM                                |
| And the product of the product of th    | SIMPLY TYP<br>IN YOUR NAM<br>AND CLICK SI                |
| And and a set of a set of a       | SIMPLY TYP<br>IN YOUR NAM<br>AND CLICK SI<br>SIGNATURE   |
| And a real real real real real real real re                                                                                                    | SIMPLY TYP<br>IN YOUR NAM<br>AND CLICK SI<br>SIGNATURE   |
| enterent enterenter                                                            | SIMPLY TYP<br>IN YOUR NAM<br>AND CLICK SI<br>SIGNATURE   |
|                                                                                                    | SIMPLY TYPE<br>IN YOUR NAMAND CLICK SI<br>SIGNATURE      |
|                                                                                                    | SIMPLY TYPE<br>IN YOUR NAME<br>AND CLICK SI<br>SIGNATURE |
|                                                                                                    | SIMPLY TYPE<br>IN YOUR NAM<br>AND CLICK SE<br>SIGNATURE  |

Changes made to your listing do NOT automatically appear live on the site, but are processed as soon as possible. If you need an immediate change, please email Update@TravelOK.com.

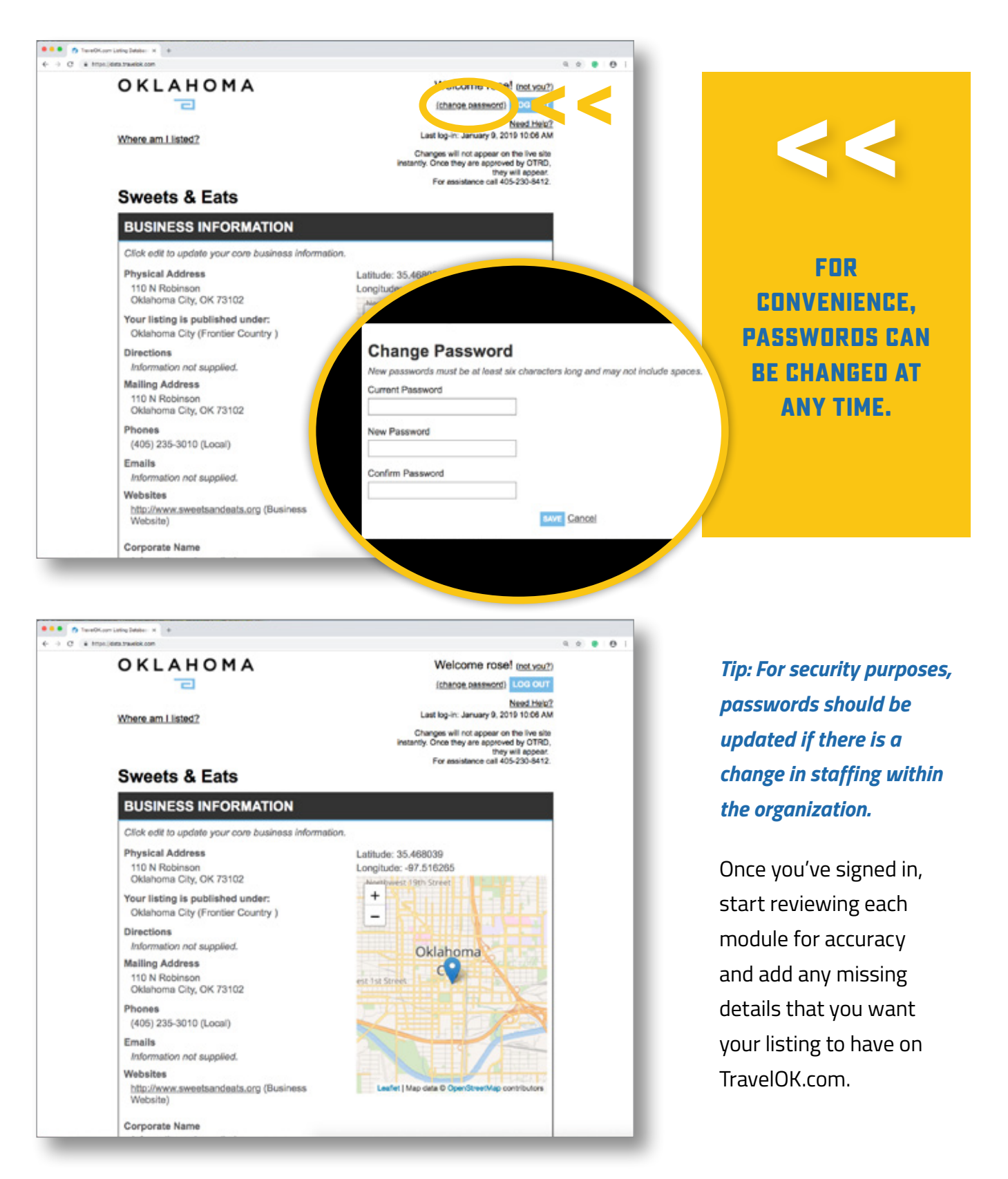

#### **1. Business Information Module**

This module contains the core business information that is displayed on TravelOK.com.

| Koom Lating Detailer: X +                                                                                                    |                        |                                                                                                    |                                                                                                    |
|----------------------------------------------------------------------------------------------------|------------------------|----------------------------------------------------------------------------------------------------|----------------------------------------------------------------------------------------------------|
| pe (Aleta travilok com/Precial                                                                                                    |                        | * 4 ¢ • 0                                                                                                    | 1                                                                                                    |
| Phones (405) 235 2010 (Local)                                                                                                    |                        |                                                                                                    |                                                                                                    |
| (400) 200-0010 (E0Gal)                                                                                                    |                        |                                                                                                    |                                                                                                    |
| Emails<br>Information not supplie                                                                                                    |                        |                                                                                                    |                                                                                                    |
| Websites                                                                                                    | λ.                     |                                                                                                    |                                                                                                    |
| http://www.sweetsande                                                                                                    | ats.org (Business      | Leafer I Map data © Oper/Street Map contributors                                                                                                    |                                                                                                    |
| Website)                                                                                                    | analara (a a a a a a a |                                                                                                    |                                                                                                    |
| Corporate Name<br>Information not supplier                                                                                                    | đ.                     |                                                                                                    |                                                                                                    |
| Corporate Address                                                                                                    |                        |                                                                                                    |                                                                                                    |
| Information not supplier                                                                                                    | ź.                     |                                                                                                    |                                                                                                    |
| Highway Corridors (with                                                                                                    | hin 5 mi.)             |                                                                                                    |                                                                                                    |
| 1-35<br>L-40                                                                                                    |                        |                                                                                                    | TO DECIN VOID                                                                                                   |
| 1-44                                                                                                    |                        |                                                                                                    | TU OCUIN TUUK                                                                                                   |
| Route 68<br>US-270                                                                                                    |                        |                                                                                                    |                                                                                                    |
| Hours                                                                                                    |                        |                                                                                                    | REVIEW, GLIGK                                                                                                   |
| Day Open Tip                                                                                                    | ie Close Time          |                                                                                                    |                                                                                                    |
| Monday 11:00 AM                                                                                                    | 1:30 PM                |                                                                                                    | I HE BLUE EUIT                                                                                                  |
| Tuesday 11:00 AM                                                                                                    | 1:30 PM                |                                                                                                    |                                                                                                    |
| Wednesday 11:00 AM                                                                                                    | 1:30 PM                |                                                                                                    | BUTTON.                                                                                                    |
| Thursday 11:00 AM                                                                                                    | 1:30 PM                |                                                                                                    |                                                                                                    |
| Friday 11:00 AM                                                                                                    | 1:30 PM                |                                                                                                    |                                                                                                    |
| Hours notes                                                                                                    |                        |                                                                                                    |                                                                                                    |
| Information not supplied                                                                                                    |                        |                                                                                                    |                                                                                                    |
|                                                                                                    |                        |                                                                                                    |                                                                                                    |
| ers Lating Research at the                                                                                                    |                        |                                                                                                    |                                                                                                    |
| an Litra Index. # #<br>Side taxed conversion Joint<br>BUSINESS INFO                                                                                                    | RMATION                | * 5. 5 • 0                                                                                                    |                                                                                                    |
| Listing Reserve 16 +<br>deta brandek construction, Listefo<br>BUSINESS INFO                                                                                                    | RMATION                |                                                                                                    |                                                                                                    |
| Listing Reserve to the<br>data branchik correspondents, Listefor<br>BUSINESS INFO<br>Vanity URL, Name                                                                                                    | RMATION                | Associatives to 19th Street                                                                                                    |                                                                                                    |
| tato beau a a<br>tra banda cardinacia, John<br>BUSINESS INFO<br>Vanity URL Name<br>(SweetsEats                                                                                                    | RMATION                | Assemptivest, 19th Street                                                                                                    |                                                                                                    |
| tato beaco a<br>tra banda cardinacia, John<br>BUSINESS INFO<br>Vanity URL Name<br>(SweetsEats<br>Business Name                                                                                                    | RMATION                | Assemptivess (19th Street                                                                                                    |                                                                                                    |
| isting Index: 1 +<br>tracted to certifying to 1<br>BUSINESS INFO<br>Vanity URL Name<br>(Sweets Eats<br>Business Name<br>Sweets & Eats                                                                                                    | RMATION                | Asset 19th Street                                                                                                    |                                                                                                    |
| Itima Index x 4<br>Interference x 4<br>BUSINESS INFO<br>Vanity URL Name<br>(Sweets Eats<br>Business Name<br>Sweets & Eats<br>Physical Address                                                                                                    | RMATION                | Assemptives: 19th Street<br>+<br>Oklahoma                                                                                                    |                                                                                                    |
| Uting Index: x 4<br>Into Standisk constitutions, Scientis<br>BUSINESS INFO<br>Vanity URL Name<br>(Sweets Eats<br>Business Name<br>Sweets & Eats<br>Physical Address                                                                                                    | RMATION                | Assumption Street                                                                                                    | FIRST. CLICK THE                                                                                                |
| Uting Intern 2 4<br>BUSINESS INFO<br>Vanity URL Name<br>(SweetsEats<br>Business Name<br>Sweets & Eats<br>Physical Address<br>[110 N Robinson                                                                                                    | RMATION                | Asset<br>thereforest 19th Street<br>+<br>Oklahoma<br>est 1st Street                                                                                                    | FIRST, CLICK THE                                                                                                |
| I ang beso: * +<br>bes back as the boots<br>BUSINESS INFO<br>Vanity URL Name<br>(SweetsEats<br>Business Name<br>Sweets & Eats<br>Physical Address<br>110 N Robinson<br>Physical Address 2                                                                                                    | RMATION                | Assetpress 19th Street<br>+<br>Oklahoma<br>est 1st Street                                                                                                    | FIRST, CLICK THE                                                                                                |
| Ising Index: * * BUSINESS INFO Vanity URL Name (SweetsEats Business Name Sweets & Eats Physical Address 110 N Robinson Physical Address 2                                                                                                    | RMATION                | Assetprest 19th Street<br>+<br>Oklahoma<br>est 1st Street                                                                                                    | FIRST, CLICK THE<br>MAP ADDRESS                                                                                 |
| Introp Index: * *  Destands constituates Joints  BUSINESS INFO Vanity URL Name (Sweets Eats Business Name Sweets & Eats Physical Address 110 N Robinson Physical Address 2                                                                                                    | RMATION                | Ameripheest 19th Street<br>-<br>Oklahoma<br>est 15t Street                                                                                                    | FIRST, CLICK THE<br>MAP ADDRESS<br>BUTTON SD                                                                    |
| Introp Interior 1 +<br>The Tarenda constituents Interior<br>BUSINESS INFO<br>Vanity URL Name<br>(Sweets Eats<br>Business Name<br>Sweets & Eats<br>Physical Address<br>110 N Robinson<br>Physical Address 2<br>City                                                                                                    | RMATION                | ext 1st Street                                                                                                    | FIRST, CLICK THE<br>MAP ADDRESS<br>BUTTON SD                                                                    |
| Analysis of the second second  | RMATION                | Annityverst (19th Street<br>Oklahoma<br>est 1st Street                                                                                                    | FIRST, CLICK THE<br>MAP ADDRESS<br>BUTTON SO<br>THAT YOUR MAP                                                   |
| Anterior a a construction of the second second seco | RMATION                | Contraction of the second second seco                                                                                                    | FIRST, CLICK THE<br>MAP ADDRESS<br>BUTTON SD<br>THAT YOUR MAP                                                   |
| Arrow Interest a<br>A standard conversate Jointo<br>BUSINESS INFO<br>Vanity URL Name<br>(SweetsEats<br>Business Name<br>Sweets & Eats<br>Physical Address<br>110 N Robinson<br>Physical Address 2<br>City<br>Oklahoma City<br>State Zip<br>OK                                                                                                    |                        | Collections<br>Collections<br>Colle | FIRST, CLICK THE<br>MAP ADDRESS<br>BUTTON SO<br>THAT YOUR MAP<br>WILL APPEAR                                    |
| Integration of a second second | RMATION                | Antipret i fish Street<br>Oklahoma<br>Britis Street<br>Unit data di OperStreetMage contribution                                                                                                    | FIRST, CLICK THE<br>MAP ADDRESS<br>BUTTON SO<br>THAT YOUR MAP<br>WILL APPEAR                                    |
| Italing Index + + + + + + + + + + + + + + + + + + +                                                                                                    | RMATION                | Another the state of OperStreetNage contributions                                                                                                    | FIRST, CLICK THE<br>MAP ADDRESS<br>BUTTON SO<br>THAT YOUR MAP<br>WILL APPEAR                                    |
| Istimp Index: * +<br>International States<br>BUSINESS INFO<br>Vanity URL Name<br>(SweetsEats<br>Business Name<br>Sweets & Eats<br>Physical Address<br>110 N Robinson<br>Physical Address 2<br>City<br>Oklahoma City<br>State Zip<br>OK 273102<br>Latitude<br>35.468039                                                                                                    | RMATION                | Image: control of the street         Image: control of the street         Image: control of the street <td< td=""><td>FIRST, CLICK THE<br/>MAP ADDRESS<br/>BUTTON SD<br/>THAT YOUR MAP<br/>WILL APPEAR<br/>CORRECTLY WITH</td></td<>                                                                                                    | FIRST, CLICK THE<br>MAP ADDRESS<br>BUTTON SD<br>THAT YOUR MAP<br>WILL APPEAR<br>CORRECTLY WITH                  |
| N (Imag Intere = 4<br>the Transition constitution to the term<br>BUSINESS INFO<br>Vanity URL Name<br>(Sweets Eats<br>Business Name<br>Sweets & Eats<br>Physical Address<br>110 N Robinson<br>Physical Address 2<br>City<br>Oklahoma City<br>State Zip<br>OK [73102]<br>Latitude<br>35.468039                                                                                                    | RMATION                | Image: contraction of the street         Image: contraction of the street         Image: contra                                                                                                    | FIRST, CLICK THE<br>MAP ADDRESS<br>BUTTON SO<br>THAT YOUR MAP<br>WILL APPEAR<br>CORRECTLY WITH                  |
|                                                                                                    | RMATION                | Image: regent i this street       Oklanoma       Interf i Map outa O Oppriseet/Map contribution                                                                                                    | FIRST, CLICK THE<br>MAP ADDRESS<br>BUTTON SD<br>THAT YOUR MAP<br>WILL APPEAR<br>CORRECTLY WITH<br>YOUR LISTING. |
| en Lang Meese 2 2<br>Ident trends conversion Justice<br>BUSINESS INFO<br>Vanity URL Name<br>(Sweets Eats<br>Business Name<br>Sweets & Eats<br>Physical Address<br>110 N Robinson<br>Physical Address 2<br>City<br>Oklahoma City<br>State Zip<br>OK 73102<br>Latitude<br>35.468039<br>Longitude<br>-97.516285                                                                                                    | RMATION                | Image: 19th Street       Oklanoma       Ist Street       Oklanoma       Ist Street                                                                                                    | FIRST, CLICK THE<br>MAP ADDRESS<br>BUTTON SD<br>THAT YOUR MAP<br>WILL APPEAR<br>CORRECTLY WITH<br>YOUR LISTING. |
| n Integeneer 2 1<br>Interspected complementer lotted<br>BUSINESS INFO<br>Vanity URL Name<br>/SweetsEats<br>Business Name<br>Sweets & Eats<br>Physical Address<br>110 N Robinson<br>Physical Address 2<br>City<br>Oklahoma City<br>State Zip<br>OK 73102<br>Latitude<br>35.468039<br>Longibude<br>-97.516285<br>Your listing is published to                                                                                                    | RMATION                | Image: Antipication of the structure       Image: Antipication of the structure       Image: Antipication of the structure                                                                                                    | FIRST, CLICK THE<br>MAP AODRESS<br>BUTTON SO<br>THAT YOUR MAP<br>WILL APPEAR<br>CORRECTLY WITH<br>YOUR LISTING. |
| n Integeneer 2 1<br>International Accepter States<br>BUSINESS INFO<br>Vanity URL Name<br>/SweetsEats<br>Business Name<br>Sweets & Eats<br>Physical Address<br>110 N Robinson<br>Physical Address 2<br>City<br>Okiahoma City<br>State Zip<br>OK 73102<br>Latitude<br>35.468039<br>Longitude<br>-97.516285<br>Your listing is published u<br>Okiahoma City (Fronteer                                                                                                    | RMATION                | Image: series     Oklahoma       Bit is Strets     Oklahoma       Bit is Strets     Displayed and a construction                                                                                                    | FIRST, CLICK THE<br>MAP AODRESS<br>BUTTON SO<br>THAT YOUR MAP<br>WILL APPEAR<br>CORRECTLY WITH<br>YOUR LISTING. |
| n Imag Intere 2 4<br>titra Interio Complexity Interest<br>BUSINESS INFO<br>Vanity URL Name<br>(SweetsEats<br>Business Name<br>Sweets & Eats<br>Physical Address<br>110 N Robinson<br>Physical Address 2<br>City<br>Oklahoma City<br>State Zip<br>OK 73102<br>Latitude<br>35.468039<br>Longitude<br>-97.516285<br>Your listing is published of<br>Oklahoma City (Fronter of                                                                                                    | RMATION                | Image: series       Oklahoma         Oklahoma       Oklahoma         Extra 13 Street       Oklahoma         Image: series       Oklahoma         Image: series       Oklahoma         Im                                                                                                    | FIRST, CLICK THE<br>MAP ADDRESS<br>BUTTON SD<br>HAT YOUR MAP<br>WILL APPEAR<br>CORRECTLY WITH<br>YOUR LISTING.  |

If your map is not accurate based on your physical address, just click on the map marker 💡 and move to the correct location.

If your mailing address is the same as your physical address, be sure to check this box. < < Your mailing address will NOT appear on the TravelOK.com. It is only used for industry mailings.

| Use physical address or melling                                                                                                    |                                                                         |     |
|----------------------------------------------------------------------------------------------------|-------------------------------------------------------------------------|-----|
| Mailing Address                                                                                                    |                                                                         |     |
| 110 N Robinson                                                                                                    |                                                                         |     |
| Mailing Address 2                                                                                                    |                                                                         |     |
| City                                                                                                    |                                                                         |     |
| Oklahoma City                                                                                                    |                                                                         |     |
| State Zip                                                                                                    |                                                                         |     |
| OK 73102                                                                                                    |                                                                         |     |
|                                                                                                    |                                                                         |     |
| Local Phone Alt.                                                                                                    | Local Phone Fax Phone                                                   |     |
| Local Phone Alt.<br>405 235-3010                                                                                                    | Local Phone Fax Phone                                                   | i I |
| Local Phone         Alt.           405         235-3010           Toll Free Life none         Toll                                                                                            | Local Phone Fax Phone Free Worldwide Phone                              | 1   |
| Local Phone Alt.<br>405 235-3010<br>Toll Free Unione Toll                                                                                                    | Local Phone Fax Phone Free Worldwide Phone                              | ]   |
| Local Phone Alt.<br>405 235-3010<br>Toll Free Unione Toll<br>Business Email                                                                                                    | Local Phone Fax Phone Free Worldwide Phone Booking Email                | 1   |
| Local Phone Alt.<br>405 235-3010<br>Toll Free Unione Toll<br>Business Email                                                                                                    | Local Phone Fax Phone Free Worldwide Phone Booking Email                |     |
| Local Phone Alt.<br>405 235-3010<br>Toll Free Unione Toll<br>Business Email<br>Business Website                                                                                               | Local Phone Fax Phone Free Worldwide Phone Booking Email Mobile Website |     |
| Local Phone Alt.<br>405 235-3010<br>Toll Free Unione Toll<br>Business Email<br>Business Website<br>http://www.sweetsandeats.org                                                               | Local Phone Fax Phone Free Worldwide Phone Booking Email Mobile Website |     |
| Local Phone Alt.<br>405 235-3010<br>Toll Free Uni-none Toll<br>Business Email<br>Business Website<br>http://www.sweetsandeats.org<br>Booking Website                                          | Local Phone Fax Phone Free Worldwide Phone Booking Email Mobile Website |     |
| Local Phone Alt.<br>405 235-3010<br>Toll Free Uni-mone Toll<br>Business Email<br>Business Website<br>http://www.sweetsandeats.org<br>Bocking Website                                          | Local Phone Fax Phone Free Worldwide Phone Booking Email Mobile Website |     |
| Local Phone Alt.<br>405 235-3010<br>Toll Free Une mone Toll<br>Business Email<br>Business Website<br>http://www.sweetsandeats.org<br>Booking Website<br>Corpore. Unformation                  | Local Phone Fax Phone Free Worldwide Phone Booking Email Mobile Website |     |
| Local Phone Alt.<br>405 235-3010<br>Toll Free Une mone Toll<br>Business Email<br>Business Website<br>http://www.sweetsandeats.org<br>Booking Website<br>Corport. Unformation<br>Corporte Name | Local Phone Fax Phone Free Worldwide Phone Booking Email Mobile Website |     |
| Local Phone Alt.<br>405 235-3010<br>Toll Free Une-mone Toll<br>Business Email<br>Business Website<br>http://www.sweetsandeats.org<br>Booking Website<br>Corport. Unformation<br>Corporte Name | Local Phone Fax Phone Free Worldwide Phone Booking Email Mobile Website |     |

| Corporate Information                                                                                               |                              |                                                                         |                       |  |
|----------------------------------------------------------------------------------------------------|------------------------------|-------------------------------------------------------------------------|-----------------------|--|
| Corporate Name                                                                                                    |                              |                                                                         |                       |  |
|                                                                                                    |                              |                                                                         |                       |  |
| Corporate Address                                                                                                   |                              |                                                                         |                       |  |
| Corporate Address 2                                                                                                 |                              |                                                                         |                       |  |
| City                                                                                                    |                              |                                                                         |                       |  |
| State Zip                                                                                                    | in 5 mi.)                    |                                                                         |                       |  |
|                                                                                                    |                              |                                                                         |                       |  |
| To select a new item, click<br>disappear.                                                                           | ; highlight indicates select | ion. To remove an item, c                                               | lick; highlight will  |  |
| To select a new item, click<br>disappear.<br>US-270                                                                 | ; highlight indicates select | ion. To remove an item, o                                               | lick; highlight will  |  |
| To select a new item, click<br>disappear.<br>US-270<br>US-412                                                       | ; highlight indicates select | ion. To remove an item, o<br>I-35<br>I-40                               | lick; highlight will  |  |
| To select a new item, click<br>disappear.<br>US-270<br>US-412<br>US-69                                              | ; highlight indicates select | ion. To remove an item, c<br>1-35<br>1-40<br>1-44                       | lick; highlight will  |  |
| To select a new item, click<br>disappeer.<br>US-270<br>US-412<br>US-69<br>US-75                                     | ; highlight Indicates select | ion. To remove an item, c<br>1-35<br>1-40<br>1-44<br>Route 66           | ileic highlight will  |  |
| To select a new item, click<br>disappear.<br>US-270<br>US-412<br>US-69<br>US-75<br>US-81                            | ; highlight Indicates select | ion. To remove an item, c<br>1-35<br>1-40<br>1-44<br>Route 66<br>US-183 | ilick; highlight will |  |
| To select a new item, click<br>disappear.<br>US-270<br>US-412<br>US-69<br>US-75<br>US-81<br>Hours                   | ; highlight indicates select | ion. To remove an item, o<br>1-35<br>1-40<br>1-44<br>Route 66<br>US-183 | lick; highlight will  |  |
| To solioct a new item, click<br>disappear.<br>US-270<br>US-412<br>US-69<br>US-75<br>US-81<br>Hours<br>Day Open Time | Close Time 24 Hours          | ion. To remove an item, c<br>1-35<br>1-40<br>1-44<br>Route 66<br>US-183 | lick; highlight will  |  |

ENTER ALL YOUR WEBSITES AND EMAIL ADDRESSES.

<

If your correspondence needs to be directed to the corporate office, enter that information here. This is only for our records and will NOT be visible online.

Next, click on the highway(s) located no more than five miles from your location. If you have set hours, enter them in the boxes. Feel free to list any exceptions (including by appointment only, etc.) in the Hours Notes box.

| Hours      |             |            | -        |             |
|------------|-------------|------------|----------|-------------|
| Day        | Open Time   | Close Time | 24 Hours |             |
| Sunday     | •••• \$     | •••• \$    | 0        |             |
| Monday     | 11:00 AM \$ | 130 PM \$  | 0        |             |
| Tuesday    | 11:00 AM 8  | 130 PM 0   | 0        |             |
| Wednesday  | 11:00 AM \$ | 130 PM \$  | •        | DON'T FORG  |
| Thursday   | 11:00 AM \$ | 130 PM 0   | 0        |             |
| Friday     | 11:00 AM 8  | 130 PM 8   |          | PAVE DUTTON |
| Saturday   | 0           | :          | 0        | SAVE BUTTUN |
| Hours note | 5           |            |          | SAVE CHANG  |
|            |             |            |          | BEFORE MOV  |
|            |             |            |          | ON TO THE N |
| Pricing    |             |            |          | MODULE      |
|            |             |            |          | MUUULC.     |
|            |             |            |          |             |
|            |             |            |          |             |
|            |             | (          | SAVE Car |             |
|            |             |            | SAVE Car |             |

### 2. Amenities Module

This module gives you the ability to list features of your location, attraction or event. To update this module, click the Edit button and then select the amenities that apply to you. Selected amenities will turn gray.

*Tip: If your destination has an amenity that is not included in the list provided, please include that special feature in your description.* 

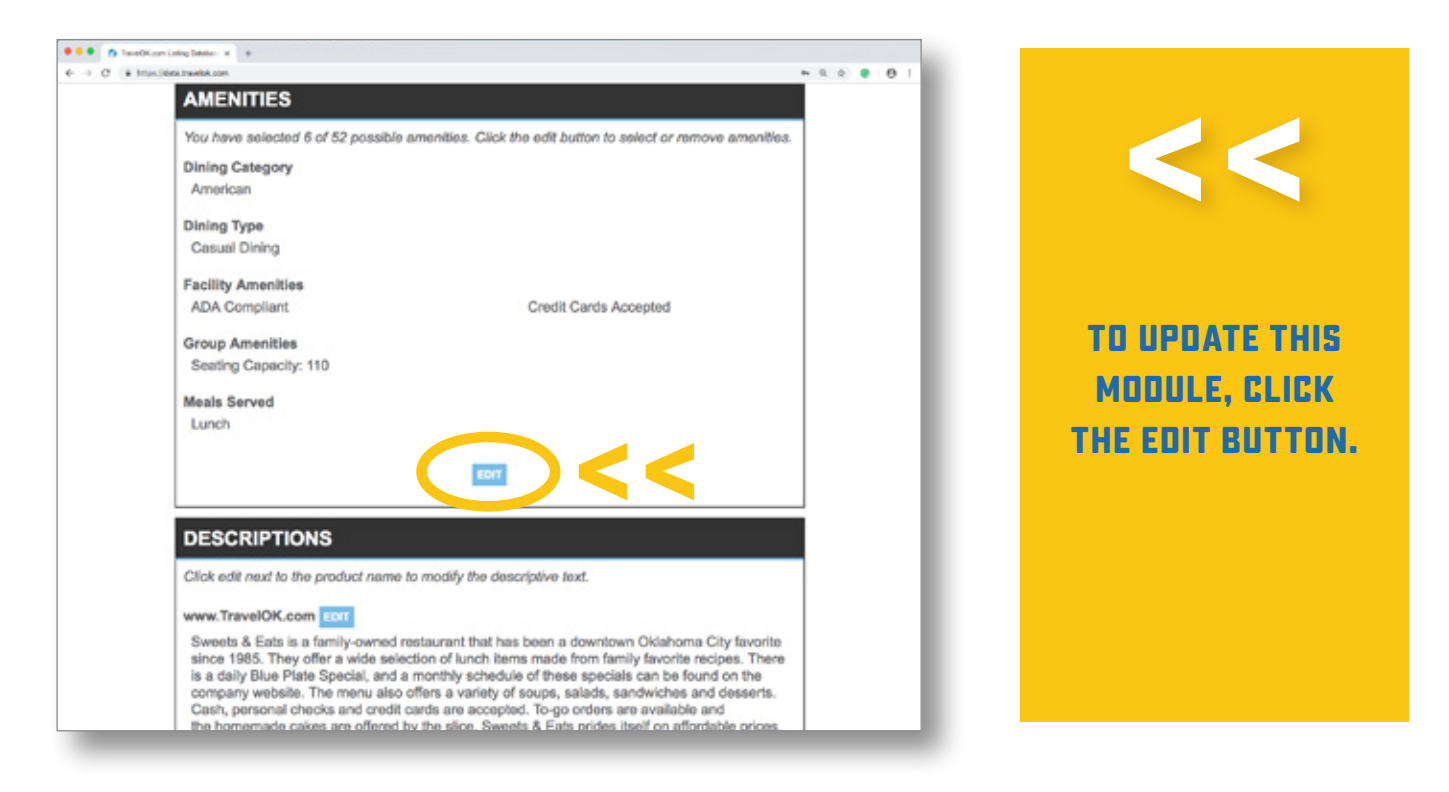

Please Note: This Amenities Module example is for a restaurant. Each listing will have a slightly different list of amenities based on category. For instance, motels will have amenity options for room-type and kitchen amenities.

*Tip: It is very important to always click the Edit button in this module because once you do, there will be many amenities to choose from that you won't see until you open the module up for editing. As always, remember to hit the Save button after editing.* 

### **3. Descriptions Module**

This module allows you to provide unique information about your location, attraction or event. Get creative to intrigue potential visitors and help web users find you on TravelOK.com.

| ••• (h) Tweddison Linky Meter: x   +                                                                                                    |                           |
|----------------------------------------------------------------------------------------------------|---------------------------|
| € → 0 ( ± http://destruebk.com                                                                                                    |                           |
| DESCRIPTIONS                                                                                                    |                           |
| Click edit next to the product name to modify the descriptive text.                                                                                                    |                           |
| www.Travel K.com EDT                                                                                                    |                           |
| Sweets & Eau to a family-cert of restaurants hat has been a downtown Oklahoma City favorite<br>since 1985. They one a wide selection of lunch items made from family favorite recipes. There                                      |                           |
| is a daily Blue Plate Special, and a monthly schedule of these specials can be found on the<br>company website. The menu also offers a variety of soups, salads, sandwiches and desserts.                                         |                           |
| Cash, personal checks and credit cards are accepted. To-go orders are available and<br>the homemade cakes are offered by the slice. Sweets & Eats prides itself on affordable prices,                                             |                           |
| delicious home-cooked lunches and great customer service.                                                                                                    |                           |
| CONTACTS                                                                                                    | TO EDIT                   |
| Click edit next to existing contact name to edit, or select Add Contact to create additional                                                                                                    | DESCOLOTIONS              |
| contacts. Primary contacts are marked with a blue border; primary contacts pending approval are<br>marked with a red border.                                                                                                    | ucackir riuka,            |
| ADD CONTACT                                                                                                    | CLICK THE BLUE            |
|                                                                                                    | FOIT BUTTON.              |
| РНОТОЅ                                                                                                    |                           |
| Click an existing photo to edit its information or select Add Photo to submit a new photo.                                                                                                    |                           |
| Primary photos are marked with a blue border.                                                                                                    |                           |
| Photo: 1 Photo: 2 Photo: 3                                                                                                    |                           |
|                                                                                                    |                           |
|                                                                                                    |                           |
|                                                                                                    |                           |
|                                                                                                    |                           |
| ••• handKan Laba Balan x +                                                                                                    |                           |
|                                                                                                    |                           |
|                                                                                                    | After you click the Edit  |
| proferred description style.                                                                                                    | button, you will find a   |
| Description for www.TravelOK.com                                                                                                    | link for tins and style   |
|                                                                                                    |                           |
|                                                                                                    | guidelines for your       |
| Sweets & Eats is a family-owned restaurant that has been a downtown Oklahoma City favorite since<br>1985. They offer a wide selection of lunch items made from family favorite recipes. There is a daily                          | description. <<           |
| Blue Plate Special, and a monthly schedule of these specials can be found on the company website.<br>The menu also offers a variety of soups, salads, sandwiches and desserts. Cash, personal checks                              |                           |
| and credit cards are accepted. To-go orders are available and the homemade cakes are offered by the clice. Sweets 8. Extension limit are affectively being cards and event                                                        | Read It for good advice.  |
| customer service.                                                                                                    |                           |
|                                                                                                    | Don't forget to spell     |
| 4                                                                                                    | check your description    |
| EAVE Cancel                                                                                                    | check your description    |
| CONTACTS                                                                                                    | before clicking Save. < < |
| Cloked and to evision explant same to anti- or enfort Anti-Pareteria to senate additional                                                                                                    |                           |
| context even react to executing contract name to even, or select ADD Contact to create additional<br>contacts. Primary contacts are marked with a blue border; primary contacts pending approval are<br>marked with a red border. |                           |
| THERE HILL & FOR MOTOR.                                                                                                    |                           |
| ADD CONTACT                                                                                                    |                           |
|                                                                                                    |                           |

#### 4. Contacts Module

This module gives you the ability to list several contacts and make sure that you can be contacted properly by visitors and OTRD.

| ••• • haveOK.com Lating Details |                                                                                                    |                                 |                                                                                           |             |                                               |
|---------------------------------|----------------------------------------------------------------------------------------------------|---------------------------------|-------------------------------------------------------------------------------------------|-------------|-----------------------------------------------|
| € → C & trus, letteranelok      | com/m ex.contexts                                                                                                    |                                 |                                                                                           | n q g 🔮 😆 i |                                               |
|                                 | CONTACTS                                                                                                    |                                 |                                                                                           |             |                                               |
| (                               | Primary Contact     Event Planning Contact     Media Contact                                                                  | ⊟ G<br>⊮ R<br>⊮ R               | Roup Planning Contact<br>beceive Commont Notifications<br>seesive Industry Communications | <           | <<                                            |
|                                 | First Name                                                                                                    | Last Name                       | Director                                                                                  |             |                                               |
|                                 | Cito Same as Property<br>Street Address<br>110 N Robinson<br>Address Line 2<br>City<br>Oklahoma City<br>State Zip<br>OK 73102 |                                 |                                                                                           |             | USE THIS TOOL<br>TO CREATE A<br>CONTACT LIST. |
|                                 | Local Phone ext.<br>405 235-3010<br>Email<br>Info@emailaddress.com<br>Preferred Contact Method<br>email 8                     |                                 |                                                                                           |             | DON'T FORGET TO<br>HIT SAVE!                  |
|                                 | PHOTOS                                                                                                    |                                 |                                                                                           |             |                                               |
|                                 | And the second data and the second                                                                                            | the second second second second | A de Otrais de serà estre accuratories                                                    |             |                                               |

Most listings have a primary contact for their organization. If you have different contacts for different functions, use this tool to create a contact list.

Include phone, fax or email, and choose the way you would like to be contacted. Email is our favorite!

Don't forget to hit Save! <<

#### 5. Maps & Menus Module

This module is a great way to further promote your destination by uploading maps, menus, vendor applications, floor plans, etc.

| ••• • TaxeOK.com Lating Datab                                                                                                    | • * •                                                                                                    |                     |    |                                                                                                    |
|----------------------------------------------------------------------------------------------------|----------------------------------------------------------------------------------------------------|---------------------|----|----------------------------------------------------------------------------------------------------|
| <ul> <li>C a traciónamente</li> </ul>                                                                                                    |                                                                                                    | * 9 0 0 1           |    |                                                                                                    |
|                                                                                                    | MAPS, MERUS & PDP DOCUMENTS                                                                                                    |                     |    |                                                                                                    |
|                                                                                                    | document. Acceptable documents include menus, maps, floor plans and vendor applications. All<br>documents must be in .pdf format. If you need assistance saving a document as a .pdf file,                                                                                                    |                     |    |                                                                                                    |
|                                                                                                    | contact our help desk at 405-230-8412.                                                                                                    |                     |    |                                                                                                    |
|                                                                                                    |                                                                                                    |                     |    |                                                                                                    |
|                                                                                                    |                                                                                                    |                     |    |                                                                                                    |
|                                                                                                    | 360 LINKS                                                                                                    |                     |    |                                                                                                    |
|                                                                                                    | Click edit next to an existing link to edit its information or select Add 360 to submit a new external link                                                                                                    |                     |    | TO ADD A                                                                                                    |
|                                                                                                    | You have no 380s.                                                                                                    |                     |    |                                                                                                    |
|                                                                                                    | A00                                                                                                    |                     |    | UUGUMENT,                                                                                                    |
|                                                                                                    |                                                                                                    |                     |    | CLICK THE ADD                                                                                                    |
|                                                                                                    | DEALS                                                                                                    |                     |    | DOBUMENT                                                                                                    |
|                                                                                                    | Click an existing deal title to edit or delete the information, or select Add A Deal to submit a new<br>deal.                                                                                                    |                     |    | DOCOMENT                                                                                                    |
|                                                                                                    | No deals submitted.                                                                                                    |                     |    | BUTTON THEN                                                                                                    |
|                                                                                                    | ADD A DEAL                                                                                                    |                     |    |                                                                                                    |
|                                                                                                    |                                                                                                    |                     |    | LLICK DRUWSE.                                                                                                    |
|                                                                                                    | EVENTS                                                                                                    |                     |    |                                                                                                    |
|                                                                                                    | No events submitted. Click the button below to add an event.                                                                                                    |                     |    |                                                                                                    |
|                                                                                                    | ADD NEW EVENT                                                                                                    |                     |    |                                                                                                    |
|                                                                                                    | SOCIAL MEDIA LINKS                                                                                                    |                     |    |                                                                                                    |
|                                                                                                    | Cick an existing social media units edit or delete the information, or select Add Link to submit a                                                                                                    |                     |    |                                                                                                    |
|                                                                                                    |                                                                                                    |                     |    |                                                                                                    |
|                                                                                                    |                                                                                                    |                     |    |                                                                                                    |
|                                                                                                    |                                                                                                    |                     | ١. |                                                                                                    |
| O TextOf.com Lating Debb     O C A Trans. (dem.arring Debb                                                                                                    | n X 4<br>Angelenatis, socurrens                                                                                                    | n i o 🔹 🛛 i         | 1  |                                                                                                    |
| <ul> <li>♦ ● Ø TextOcorristes Dets</li> <li>♦ ● Ø ★ Tracijenzyseka</li> </ul>                                                                                                    | MAPS, MENUS & PDF DOCUMENTS                                                                                                    | n q p 🔹 🛛 1         | ì  |                                                                                                    |
| • • C • Hospital State                                                                                                    | MAPS, MENUS & PDF DOCUMENTS Documents must in PDf format and less than 25MB.                                                                                                    | * 9. 0) <b>0</b> [  | i  |                                                                                                    |
| ••• C • Institution                                                                                                    | A      A                                                                                                    | * 9, 0 <b>0</b>     | i  | <<                                                                                                    |
| B     B     P Seatthorn Lating bits     C     A Transitions travelow                                                                                                    | MAPS, MENUS & PDF DOCUMENTS Documents must in PDf format and leas than 25MB. Upload a document Document                                                                                                    | * 9. 2) <b>0</b>    | i  | <<                                                                                                    |
| C + OC + Hospital Strategy                                                                                                    | MAPS, MENUS & PDF DOCUMENTS Documents must in PDf format and leas than 25MB. Upload a document Crosse File No file chosen                                                                                                    | * 9. ¢ • 0 i        | İ  |                                                                                                    |
| ●●● ⑦ TerroRuer Later Later                                                                                                    | MAPS, MENUS & PDF DOCUMENTS Documents must in PDf format and less than 25AB. Upload a document Documente No Tie chosen Upload a document Document                                                                                                    | * 9. 0 8 10 1       | İ  | C C C THE DOCUMENT                                                                                                    |
| • • C • Institution                                                                                                    | A X 4 Constraints Amage: A constraints Amage: A constraint of the analytic of the analytic of                                                                                                    | * 9, 0 <b>0</b>     | İ  | <b>C</b><br>THE DOCUMENT<br>THAT YOU CAN                                                                                                    |
| ● ● ⑦ faradKarriaku bak<br>← → ⑦ * Honjens travio                                                                                                    |                                                                                                    | * 9. Ø <b>9</b>   Ø |    | THE DOCUMENT<br>THAT YOU CAN                                                                                                    |
| ● ● ⑦ Terroficarri Letry Dela<br>← → ⑦ ≤ 1100. Joint Transit                                                                                                    | The set of the set of the set of                                                                                                    | * 9. 0) ● 10 1      |    | THE DOCUMENT<br>THAT YOU CAN<br>USE IN THE MAPS                                                                                                    |
| C introducer Later Date     C introducer Later Date     C introducer Date                                                                                                    | An a state of the second state of the information or select Add 300 to submit a new external field.                                                                                                    | * 9, 0 <b>0</b> 1   |    | THE DOCUMENT<br>THAT YOU CAN<br>USE IN THE MAPS<br>& MENUS MODULE                                                                                         |
| B     B     C     TextOfLaw Lating Data     4     +     C     *     Inst.jdet.inst.det.                                                                                                    | MAPS, MENUS & PDF DOCUMENTS Documents must in PDf format and leas than 25Atts. Upload a document Concore File No file chosen  Sold LINKS Click celt road for an existing link to cell its information or select Add 360 to submit a new external fac. Tou have no 380s.  DEALS                                                                                                    | * 9, 0 P            |    | THE DOCUMENT<br>THE DOCUMENT<br>THAT YOU CAN<br>USE IN THE MAPS<br>& MENUS MODULE<br>MUST BE A POF                                                        |
| ● ● ● O = Institution Later<br>← → O = Institution Later                                                                                                    | The set of the set of the set of delets the information, or setect Add A Deal to submit a new delets of delets the information, or setect Add A Deal to submit a new delets of delets the information, or setect Add A Deal to submit a new delets of delets the information, or setect Add A Deal to submit a new delets delets the information, or setect Add A Deal to submit a new delets delets the information, or setect Add A Deal to submit a new delets delets the information, or setect Add A Deal to submit a new delets delets the information, or setect Add A Deal to submit a new delets delets the information, or setect Add A Deal to submit a new delets delets the information, or setect Add A Deal to submit a new delets delets the information, or setect Add A Deal to submit a new delets delets the information, or setect Add A Deal to submit a new delets delets the information, or setect Add A Deal to submit a new delets delets the information.                                                                                                    | * 9. 0) • 0 ;       |    | THE DOCUMENT<br>THE DOCUMENT<br>THAT YOU CAN<br>USE IN THE MAPS<br>& MENUS MODULE<br>MUST BE A POF                                                        |
| C      Interoficient interplate                                                                                                    | A provide a document  MAPS, MENUS & PDF DOCUMENTS  Documents must in PDf format and leas than 25AB.  Upload a document  Documents must in PDf format and leas than 25AB.  Upload a document  Documents must in PDf format and leas than 25AB.  Documents must in PDf format and leas than 25AB.  Documents must in PDf format and leas than 25AB.  Documents must in PDf format and leas than 25AB.  Documents must in PDf format and leas than 25AB.  Documents must in PDf format and leas than 25AB.  Documents must in PDf format and leas than 25AB.  Documents must in PDf format and leas than 25AB.  Documents must in PDf format and leas than 25AB.  Documents must in PDf format and leas than 25AB.  Documents must in PDf format and leas than 25AB.  Documents must in PDf format and leas than 25AB.  Documents must in PDf format and leas than 25AB.  Documents must in PDf format and leas than 25AB.  Documents Documents Docume                                                                                                    | * 9.0 0 1           |    | THE ODCUMENT<br>THE ODCUMENT<br>THAT YOU CAN<br>USE IN THE MAPS<br>& MENUS MODULE<br>MUST BE A POF<br>FILE AND CAN BE                                     |
| C      C      C   | An a second of the location of the information, or select Add A Deal to submit a new                                                                                                    | * 9, 0 • 0 I        |    | THE DOCUMENT<br>THE DOCUMENT<br>THAT YOU CAN<br>USE IN THE MAPS<br>& MENUS MODULE<br>MUST BE A POF<br>FILE AND CAN BE<br>NO LARGER THAN                   |
| the second second | A X A state<br>Texas a substrate the PDF format and leas than 25ARS.<br>Documents must in PDF format and leas than 25ARS.<br>Upload a document<br>Concert Rie, No file chosen<br>Concert Rie, No file chosen<br>Concert Rie, No file ch | * 9, 0 P            |    | THE DOCUMENT<br>THE DOCUMENT<br>THAT YOU CAN<br>USE IN THE MAPS<br>& MENUS MODULE<br>MUST BE A POF<br>FILE AND CAN BE<br>NO LARGER THAN                   |
| B     B     C     interoff.com (alter plane)     c                                                                                                    | The set of the set of the set of the set of delete the information, or seter Add A Deal to submit a new delete the information, or seter Add A Deal to submit a new delete the information, or seter Add A Deal to submit a new delete the information, or seter Add A Deal to submit a new delete the information, or seter Add A Deal to submit a new delete the information, or seter Add A Deal to submit a new delete the information, or seter Add A Deal to submit a new delete the information, or seter Add A Deal to submit a new delete the information, or seter Add A Deal to submit a new delete the information, or seter Add A Deal to submit a new delete the information, or seter Add A Deal to submit a new delete the information, or seter Add A Deal to submit a new delete the information, or seter Add A Deal to submit a new delete the information and the information and the informatio                                                                                                    | * 9. 0) • 0 1       |    | THE OOCUMENT<br>THE OOCUMENT<br>THAT YOU CAN<br>USE IN THE MAPS<br>& MENUS MODULE<br>MUST BE A POF<br>FILE AND CAN BE<br>NO LARGER THAN<br>15 MB IN SIZE. |
| C     K                                                                                                    | A server the submitted. Click the button below to add an event.                                                                                                    | * 9.0 • 0 1         |    | THE OOCUMENT<br>THE OOCUMENT<br>THAT YOU CAN<br>USE IN THE MAPS<br>& MENUS MODULE<br>MUST BE A POF<br>FILE AND CAN BE<br>NO LARGER THAN<br>15 MB IN SIZE. |
| Presonance interplane     Presonance interplane     Presonance interplane                                                                                                    | A Server and a submitted. Click the button below to add an event.                                                                                                    | * 9, 0 P            |    | THE OOCUMENT<br>THE OOCUMENT<br>THAT YOU CAN<br>USE IN THE MAPS<br>& MENUS MODULE<br>MUST BE A POF<br>FILE AND CAN BE<br>NO LARGER THAN<br>15 MB IN SIZE. |

| C # truelles | a travility com/itmodule_documents                                                                                                    | * Q & 🔮 😝 |
|--------------|----------------------------------------------------------------------------------------------------|-----------|
|              | MAPS,<br>WAPS,<br>Total a Court base<br>Documental<br>Choice Date<br>Documental<br>Choice Date<br>Documental<br>Choice Date<br>Documental<br>Choice Date<br>Documental<br>Choice Date<br>Documental<br>Choice Date<br>Documental<br>Choice Date<br>Documental<br>Documental<br>D |           |
|              | DEALS<br>Click an existing deal title to edit or delete the information, or select Add A Deal to submit a new<br>deal.<br>No deate submitted.                                                                                                    |           |
|              | EVENTS                                                                                                    | 1         |
|              | No events submitted. Click the button below to add an event.                                                                                                    |           |
|              | SOCIAL MEDIA LINKS                                                                                                    | Í         |
|              |                                                                                                    |           |

A screen similar to this will appear, and you can select which file you'd like to upload. Click the Open button. <<

| ••• Terrel Koom Living Det | de t +                                                                                                    |         |     |   |
|----------------------------|----------------------------------------------------------------------------------------------------|---------|-----|---|
| ← → Ø (# Intro)ierazuel    | ok conjimaduk, discumente                                                                                    | <br>0.0 | • • | 1 |
|                            | MAPS, MENUS & PDF DOCUMENTS                                                                                  |         |     |   |
|                            | Documents must in PDI formet and less then 25MB.                                                             |         |     |   |
|                            | Upload a document<br>Choose Re (P05)                                                                         |         |     |   |
|                            |                                                                                                    |         |     |   |
|                            | 360 LINKS                                                                                                    |         |     |   |
|                            | Click edit read to an existing link to edit its information or select Add 360 to submit a new external link. |         |     |   |
|                            | You have no 360s.                                                                                            |         |     |   |
|                            | 400                                                                                                    |         |     |   |
|                            | DEALS                                                                                                    |         |     |   |
|                            | Click an existing deal title to edit or delete the information, or select Add A Deal to submit a new deal.   |         |     |   |
|                            | No deale submitted.                                                                                          |         |     |   |
|                            | ADD A OF AL                                                                                                  |         |     |   |
|                            | EVENTS                                                                                                    |         |     |   |
|                            | No events submitted. Click the button below to add an event.                                                 |         |     |   |
|                            | ADD with Press?                                                                                              |         |     |   |
|                            | SOCIAL MEDIA LINKS                                                                                           |         |     |   |
|                            | Click an existing social media uni to adit or delete the information, or select Add Link to submit a         |         |     | 4 |

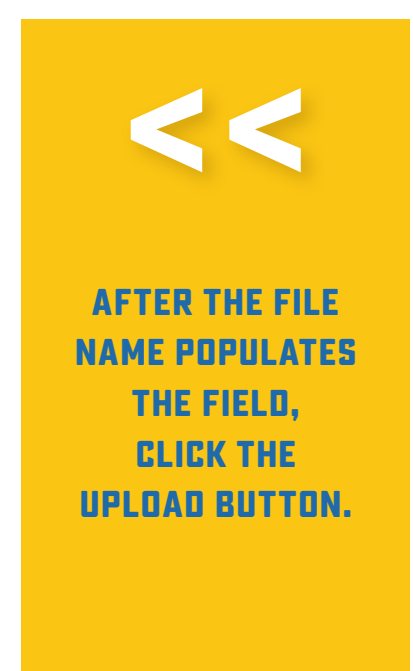

| ••• • Terrel Korn Leting Detail |                                                                                                    |                     |                                                      |
|---------------------------------|----------------------------------------------------------------------------------------------------|---------------------|------------------------------------------------------|
| ← → C + true.dentreete          | Add a short description for this document and indicate to which products it belongs. PDE_1.edf Short Description Put th Evis Manu III Display on wy Troin 14 com State Mark And Add Addothers Cancel Document Upload | * 9. 0 <b>0</b>   0 | <<                                                   |
|                                 | 360 LINKS<br>Click edit east to an existing link to edit its information or select Add 360 to submit a new external<br>link.<br>You have no 360s.                                                                    |                     | DON'T FORGET TO<br>CHECK THIS BOX<br>TO DISPLAY YOUR |
|                                 | DEALS<br>Click an existing deal 88e to edit or delete the information, or select Add A Deal to submit a new<br>deal.<br>No deals submitted.                                                                          |                     | YOUR LISTING.                                        |
|                                 | EVENTS No events submitted: Click the button below to add an event.                                                                                                    |                     |                                                      |
|                                 | ADD NEW EVENT                                                                                                    |                     |                                                      |

If you're done uploading documents, click Save. If you have several PDF files to upload, click Save and Add Another.

If you messed up and uploaded the wrong document, click Cancel Document Upload and try again!

*You can upload up to 128 PDF files and manage them any way you'd like.* If one becomes out of date or your menu changes, just delete the file and upload the current one.

#### 6. Photos Module

This is where you will add photos of your location, attraction or event. Color photos are a great way to showcase your destination, and *each listing on has the capability of displaying up to 128 photos.* 

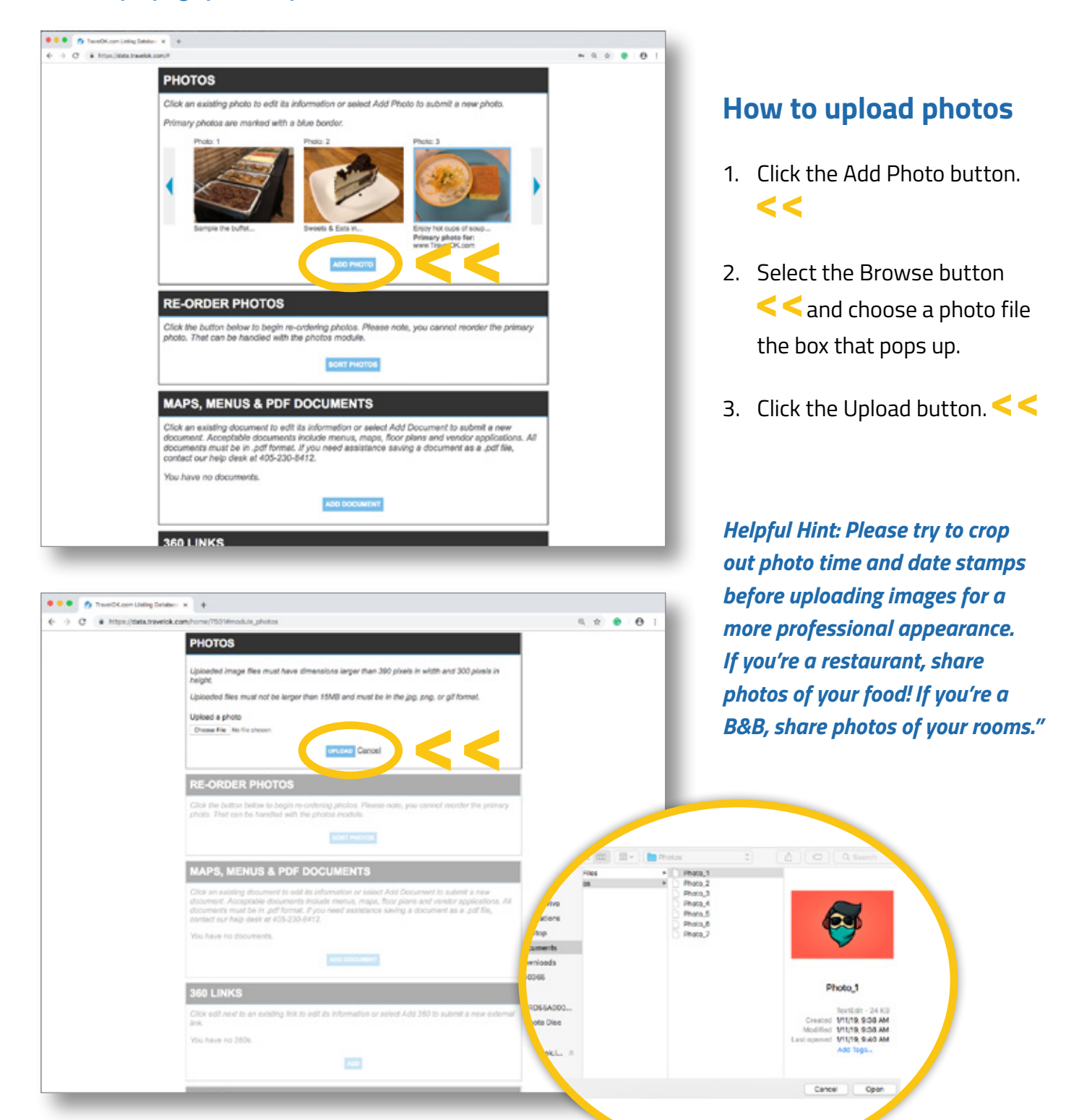

#### **More Tips for Uploading Photos**

- Photos must be in the JPG, PNG or GIF format and 15 MB or less in size.
- Captions should be added to engage your audience.
- Click the Display on TravelOK.com button < < to show the photo on your listing.</li>
- Pick the photo you want to appear first by clicking the Make Primary Photo button.
- Hit the Save button. < <</li>
- If you messed up and uploaded wrong image, just click the Delete Photo button and try again!

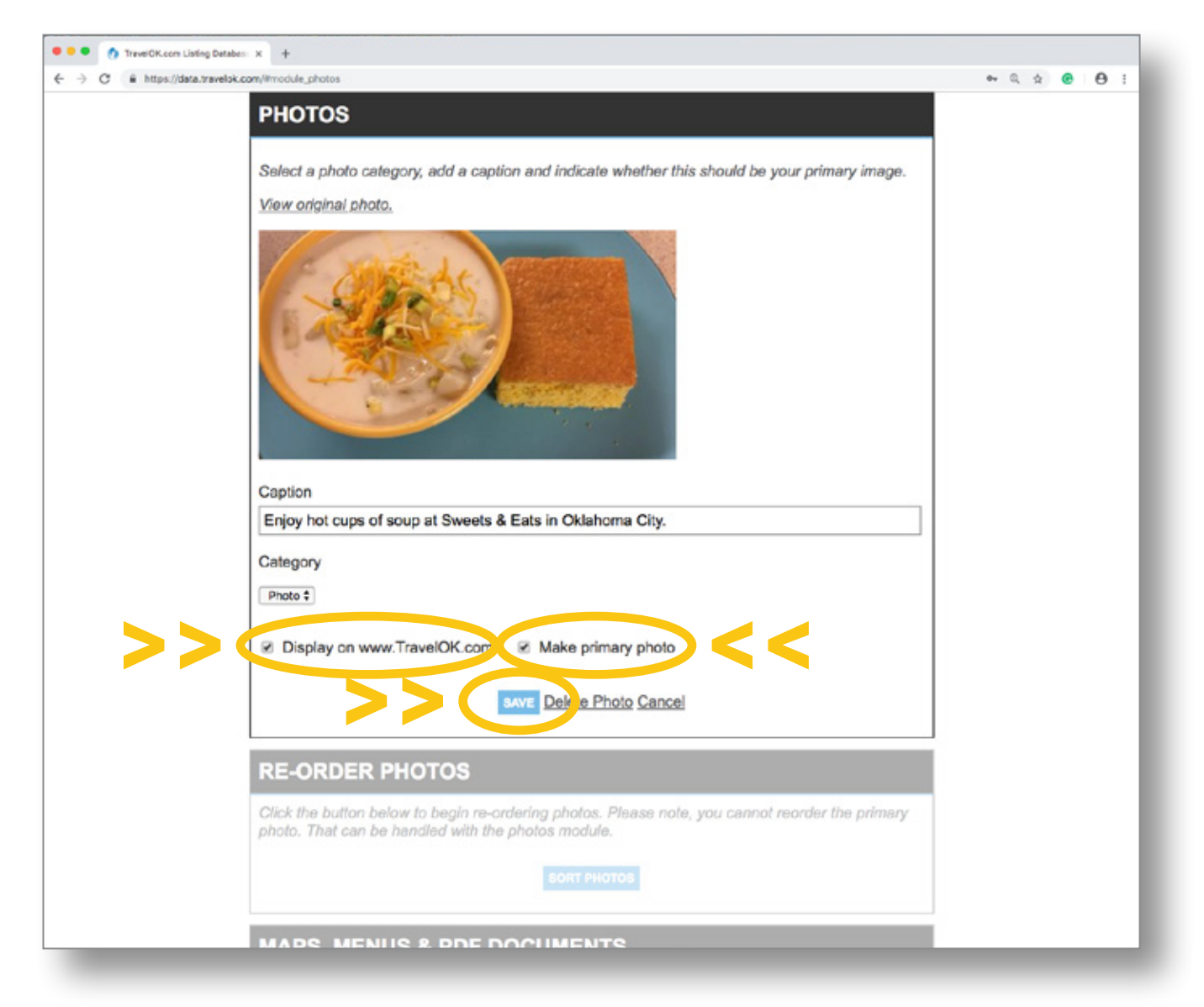

*Friendly reminder: Your photo will NOT appear on TravelOK.com until approval by our content team.* 

#### · C · Inter jeins travelok og ..... **RE-ORDER PHOTOS** Click the button below to begin re-orde photo. That can be handled with the pl ing photos. Please note, you cannot reorder the primary Once you click Sort Photos, << a screen will come up with all of MAPS, MENUS & PDF DOCUMENTS your photos in order. From there, Click an existing document to adil its information or select Add Document to submit a new document. Acceptable documents include manua, maps, floor plans and vendor application documents must be in .pdf froms. If you need assistance saving a document as a .pdf file, contact our help deak at 405-230-8412. ns. All just click and drag your photos You have no documents. into the order you want. ADD DOCUMENT 360 LINKS Click edit next to an existing link to edit its information or select Add 360 to submit a new external You have no 390s ADD DEALS Click an existing deal title to edit or delete the information, or select Add A Deal to submit a new deal. No deals submitted. ADD A DEAL EVENTS ••• TereOCorribite Date: H + .... - C + Intelligent Travelok **RE-ORDER PHOTOS** Click and drag on the images to rea ange then WHEN YOU'RE **FINISHED, CLICK** SAVE SORTING Car 1 SAVE SORTING. MAPS, MENUS & PDF DOCUMENTS ents must be in .pdf formet. If you our help desk at 405-230-8412 assistance saving a document as a .pdf file. 60 LINKS Click edit next to an existing link to edit its information or select Add 360 to submit a new ext tric.

#### 7. Re-order Photos Module

. . . . TexeOf.com Leting Debiter: H +

If you have multiple photos and would like to change their order, click the blue Sort Photos button. <<

#### 8. Deals Module

This module gives you the tools necessary to post deals and specials.

Deals or special offers are expressed as a dollar off amount, percentage savings amount or a 'buy x, get x free' offer.

Packages feature more than one industry member offering accommodations, meals, admission, services, etc. for one price. The package can be paid for at one location. Package deals need to explain what elements are part of the package and state the price of the package. There's no requirement here of savings, just stating the all-inclusive price for the elements contained in the package and telling where it can be purchased.

All deals must have a valid start date and end date. Include any disclaimers, blackout dates and other conditions and a promo code if necessary.

Coupons are also an option on TravelOK.com. To use a coupon, web-ready artwork in JPG format must be provided to the Digital Content Team. Artwork must be roughly a horizontal rectangle in order to fit in the display. The image must be able to be sized down for a thumbnail display and sized up for a detail view and must print without losing formatting. Coupon guidelines are just like deals.

Something to think about with deals, packages and coupons: Not only does your deal, package or coupon appear on your TravelOK.com listing page, but also on the Deals & Coupons section of the website, your city page (if your city has a profile page) and any other subject landing pages that you're associated with.

| + + 0 + 10 | problem with any Problem and                                                    |                                                                                                    | n h a 🖷 😆 |  |  |  |  |  |
|------------|---------------------------------------------------------------------------------|----------------------------------------------------------------------------------------------------|-----------|--|--|--|--|--|
|            | DEALS                                                                           |                                                                                                    |           |  |  |  |  |  |
|            | See guidelines on deals,                                                        | Sex studielines on deals.                                                                               |           |  |  |  |  |  |
|            | Deal Title                                                                      | Valid Dates                                                                                             |           |  |  |  |  |  |
|            | Chocolate Cake Wednesdays                                                       | 01020019 10 01000019                                                                                    |           |  |  |  |  |  |
|            | Phone                                                                           |                                                                                                    |           |  |  |  |  |  |
|            | 405 230-8410                                                                    |                                                                                                    |           |  |  |  |  |  |
|            | Deal Email                                                                      | Deal Website                                                                                            |           |  |  |  |  |  |
|            | info@sweetdeals.com                                                             | https://sweetsandeats.org                                                                               |           |  |  |  |  |  |
|            | Promo-Code                                                                      |                                                                                                    |           |  |  |  |  |  |
|            | OHTO                                                                            | OTRO                                                                                                    |           |  |  |  |  |  |
|            | Description                                                                     |                                                                                                    |           |  |  |  |  |  |
|            | Every Wedneslay in January, buy one piece of<br>phonoise cake at Dweets & Eats. | any flavor cake, and earn a free piece of                                                               |           |  |  |  |  |  |
|            | Disclaimer                                                                      |                                                                                                    |           |  |  |  |  |  |
|            | The purchase of a brownie, lemon bar or cooks<br>cake givesway.                 | The purchase of a brownie, lemon bar or cooke does NOT count toward the free chooses<br>cake giveneway. |           |  |  |  |  |  |
|            | Dates to Display On Sile<br>0101010019 10 01/300019                             | Dates to Disclary On Site<br>O1612019 30 01302019                                                       |           |  |  |  |  |  |
|            | Display On                                                                      |                                                                                                    |           |  |  |  |  |  |
|            | if www.TravelOK.com                                                             |                                                                                                    |           |  |  |  |  |  |
|            | Tags                                                                            |                                                                                                    |           |  |  |  |  |  |
|            | ("Not its association sales) texts                                              |                                                                                                    |           |  |  |  |  |  |

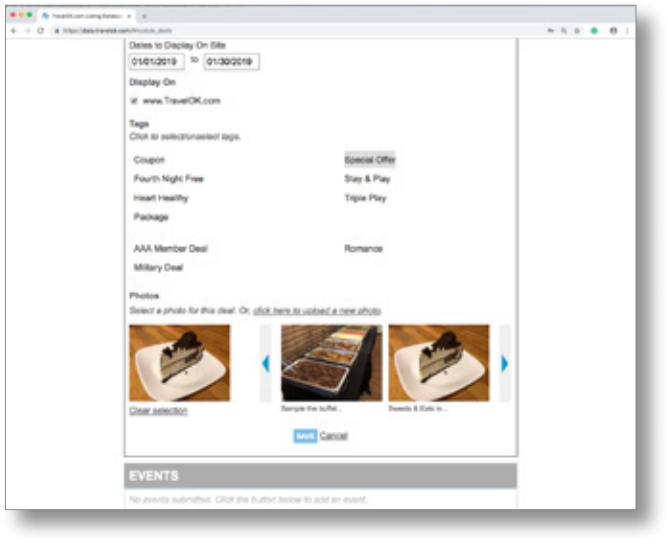

Disclaimers are important to ensure a great customer experience.

When the deal expires, it just falls off the site. You don't have to do a thing!

9. Events Module

This module will allow you to list events held at your destination.

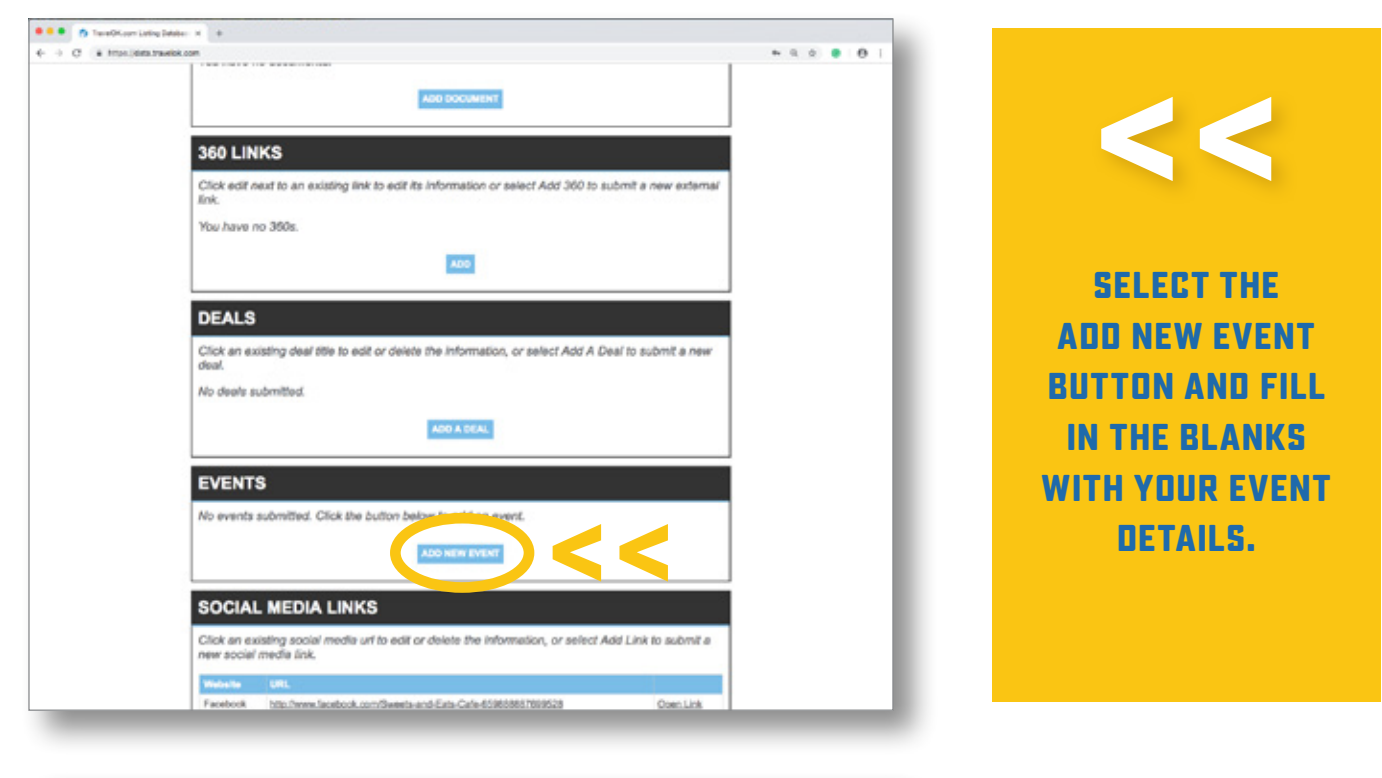

| Image: Description transformed any receiver state of and and dates;       Image: Description transformed any receiver states and and dates;       Image: Description transformed any receiver states and and dates;       Image: Description transformed any receiver states and and dates;       Image: Description transformed any receiver states and and dates;       Image: Description transformed any receiver states;       Image: Description transformed any receiver states;       Image: Description transformed any receiver states;       Image: Description transformed any receiver states;       Image: Description transformed any receiver states;       Image: Description transformed any receiver states;       Image: Description transformed any receiver states;       Image: Description transformed any receiver states;       Image: Description transformed any receiver states;       Image: Description transformed any receiver state;       Image: Description transformed any receiver states;       Image: Description transformed any receiver states;       Image: Description transformed any receiver states;       Image: Description transformed any receiver states;       Image: Description transformed any receiver state;       Image: Description transformed any receiver state;       Image: Description transformed any receiver state;       Image: Description transformed any receiver state;       Image: Description transformed any receiver state;       Image: Description transformed any receiver state;       Image: Description transformed any receiver state;       Image: Description transformed any receiver state;       Image: Description transformed any receiver state;       Image: Description transformed any receiver state;       Image: Desc                                                                                                    | O TweOComining Date: x     +                                                                                                    |           |
|----------------------------------------------------------------------------------------------------|----------------------------------------------------------------------------------------------------|-----------|
| Event Name<br>Cake Buffet<br>Start Date<br>01/30/2019<br>Recuttence:<br># None<br># None<br># warry day<br># warry day<br># warry tat Wednesday<br># warry 1st Wednesday<br># eveny 2nd Wednesday<br># eveny 2nd Wednesday<br># eveny 4th Wednesday<br># eveny 4th Wednesday<br># eveny 4t | e o C in Intelletaziateko kontinala juveti                                                                                                    | * Q Q 0 1 |
| Cake Buffet         Start Data         01/30/2019         01/30/2019         Recurrence         # None         • every day         • every day         • every 1st Wednesday         • every 1st Wednesday         • every 3dt Wednesday         • every 4th Wednesday         • every 4th Wednesday     <                                                                                                    | Event Name                                                                                                    |           |
| Start Date       End Date         01/30/2019       01/30/2019         Recurrence:       for example: event accurs dely between the start and and dates)         # None       overry daty         everry Wechnesday       every full Wechnesday         everry 3rd Wechnesday       every 4th Wechnesday         everry 4th Wechnesday       every 4th Wechnesday         everry 4th Wechnesday       every 4th Wechnesday         everry 4th Wechnesday       every 4th Wechnesday         everry 4th Wechnesday       every 4th Wechnesday         everry 4th Wechnesday       every 4th Wechnesday         everry 4th Wechnesday       evert 4th Wechnesday         everry 4th Wechnesday       evert 4th Wechnesday         ft0am 5pm       ft0am 5pm         Physical Address       110 N Robinson         City       Clahoma City         State Zip       CK         QCK       [235-3010         Email       Webste                                                                                                    | Cake Buffet                                                                                                    |           |
| 01/30/2019       01/30/2019         Recurrence       for example: event acture dely between the start and and dates)         # None       overry day         = eventy Wednesday       overry Wednesday         = eventy 1st Wednesday       overry day Wednesday         = eventy 3th Wednesday       overry day Wednesday         = eventy 4th Wednesday       overry day Wednesday         = eventy 4th Wednesday       overry day Wednesday         = eventy 4th Wednesday       overry day Wednesday         = eventy 4th Wednesday       overry day Wednesday         = event Adverse       floarn-Spm         Physical Address       110 N Robinson         City       CMahoma City         State       2ip         QK       [73102]         Phone       405         [405       [235-3010]         Email       Website                                                                                                    | Start Date End Date                                                                                                    |           |
| Recurrence for exemple: event accurs dely between the start and and detay)    None  eventry day  eventry day  eventry day vectorsday  eventry accurseday eventry accurseday eventry accurseday eventry day Vectorsday eventry day Vectorsday Event Hours f0am-5pm Chy Cklahoma Chy State Zip CK [73102 Phone 405 [235-3010 Email Website                                                                                                    | 01/30/2019 01/30/2019                                                                                                    |           |
| 10am-6pm Physical Address 110 N Robinson City Oklahoma City State Zip OK 773102 Phone 405 [235-3010 Email Website                                                                                                    | None     overy day     overy Vednesday     overy 1st Wednesday     overy 2nd Wednesday     overy 2nd Wednesday     overy 3nd Wednesday     overy welved     very weekend  Event Hours |           |
| Physical Address T10 N Robinson City Oklahoma City State Zip OK 72102 Phone 405 235-3010 Email Website                                                                                                    | 10am-6pm                                                                                                    |           |
| 110 N Robinson           City           Oklahoma City           State         Zip           OK         73102           Phone           405         235-3010           Email         Website                                                                                                    | Physical Address                                                                                                    |           |
| City<br>Oklahoma City<br>State Zip<br>OK 73102<br>Phone<br>405 [235-3010]<br>Email Website                                                                                                    | 110 N Robinson                                                                                                    |           |
| Oklahoma Oty           State         Zip           OK         73102           Phone         405           235-3010         Website                                                                                                    | City                                                                                                    |           |
| State         Zip           OK         73102           Phone         405           235-3010         Website                                                                                                    | Oklahoma City                                                                                                    |           |
| 405 235-3010<br>Email Website                                                                                                    | State Zip<br>OK 73102                                                                                                    |           |
| Email Website                                                                                                    | 405 235-3010                                                                                                    |           |
|                                                                                                    | Email Website                                                                                                    | _         |
| info@sweetdeals.com http://www.sweetsandeals.org                                                                                                    | info@sweetdeals.com http://www.sweetsandeals.org                                                                                                    |           |

Please keep in mind – this event information will only appear on your page on TravelOK.com.

| 100 N Deblesse                                                                                                    |                                                                                                    | 1     |
|----------------------------------------------------------------------------------------------------|----------------------------------------------------------------------------------------------------|-------|
| The Roomson                                                                                                    |                                                                                                    |       |
| City                                                                                                    |                                                                                                    |       |
| Oklahoma City                                                                                                    |                                                                                                    |       |
| State Zip                                                                                                    |                                                                                                    |       |
| OK 73102                                                                                                    |                                                                                                    |       |
|                                                                                                    |                                                                                                    |       |
| Phone                                                                                                    |                                                                                                    |       |
| 405 235-3010                                                                                                    |                                                                                                    |       |
| Email                                                                                                    | Website                                                                                                    | _     |
| info@sweetdeals.com                                                                                                    | http://www.sweetsandeats.org                                                                                                    |       |
|                                                                                                    |                                                                                                    |       |
| Admission/Fee                                                                                                    |                                                                                                    |       |
| \$                                                                                                    |                                                                                                    |       |
|                                                                                                    |                                                                                                    |       |
| *                                                                                                    |                                                                                                    |       |
|                                                                                                    |                                                                                                    |       |
| vescription                                                                                                    |                                                                                                    |       |
| Join Sweets & Eats Wednesday, Jan                                                                                                    | wary 30 for the monthly cake buffet from 10am to 5pm.                                                                                                    |       |
| Join Sweets & Eats Wednesday, Jan                                                                                                    | wary 30 for the monthly cake buffet from 10am to 5pm.                                                                                                    |       |
| Join Sweets & Eats Wednesday, Jan                                                                                                    | wary 30 for the monthly cake buffet from 10am to 5pm.                                                                                                    | )<<   |
| Join Sweets & Eats Wednesday, Jan                                                                                                    | wary 30 for the monthly cake buffet from 10am to 5pm.                                                                                                    | )<<   |
| Join Sweets & Eats Wednesday, Jan                                                                                                    | wary 30 for the monthly cake buffet from 10am to 5pm.                                                                                                    | )<<   |
| Join Sweets & Eats Wednesday, Jan                                                                                                    | wary 30 for the monthly cake buffet from 10am to 5pm.                                                                                                    | ><<   |
| Join Sweets & Eats Wednesday, Jan                                                                                                    | wary 30 for the monthly cake buffet from 10am to 5pm.                                                                                                    | ><<   |
| Join Sweets & Eats Wednesday, Jan                                                                                                    | wary 30 for the monthly cake buffet from 10am to 5pm.                                                                                                    | )<<   |
| Join Sweets & Eats Wednesday, Jan<br>Join Sweets & Eats Wednesday, Jan<br>Physics<br>Select e photo for this event. To add a                                                             | wary 30 for the monthly cake buffet from 10am to 5pm.                                                                                                    | )<<   |
| Join Sweets & Eats Wednesday, Jan<br>Solor Sweets & Eats Wednesday, Jan<br>Solor Sweets & Cats Wednesday, Jan<br>Solor Sweets & Cats<br>Prove<br>Select a photo for this event. To add a | wary 30 for the monthly cake buffet from 10am to 5pm.                                                                                                    | )<<   |
| Join Sweets & Eats Wednesday, Jan<br>Join Sweets & Eats Wednesday, Jan<br>House<br>We www.TravelCK.com<br>Phose<br>Select a photo for this event. To add a<br>No photo selected.         | wary 30 for the monthly cake buffet from 10am to 5pm.                                                                                                    | )<<   |
| Join Sweets & Eats Wednesday, Jan<br>Join Sweets & Eats Wednesday, Jan<br>Papitay on<br>W www.TravelCK.com<br>Prov.<br>Select e photo for this event. To add a<br>No photo selected.     | a new photo, visit your photos section.                                                                                                    | )<<   |
| Join Sweets & Eats Wednesday, Jan<br>Popular on<br>W www.TravelOK.com<br>Popular<br>Select # photo for this event. To add #<br>No photo selected.                                        | wary 30 for the monthly cake buffet from 10am to 5pm.                                                                                                    | )<<   |
| Join Sweets & Eats Wednesday, Jan<br>Join Sweets & Eats Wednesday, Jan<br>Populary on<br>We were TravelOK.com<br>Phon<br>Select a photo for this event. To add a<br>No photo selected.   | a new photo, visit your photos section.                                                                                                    | ) < < |
| Join Sweets & Eats Wednesday, Jan<br>Poptay on<br>W www.TravelCK.com<br>Proc.<br>Select & photo for this event. To add a<br>No photo selected.                                           | a new photo, visit your photos section.                                                                                                    | ) < < |
| Join Sweets & Eats Wednesday, Jan<br>Popular on<br>W www.TravelOK.com<br>Poular<br>Select # photo for this event. To add #<br>No photo selected.                                         | wary 30 for the monthly cake buffet from 10am to 5pm.                                                                                                    |       |
| Join Sweets & Eats Wednesday, Jan<br>Join Sweets & Eats Wednesday, Jan<br>Process<br>Select a photo for this event. To add a<br>No photo selected.                                       | wary 30 for the monthly cake buffet from 10am to 5pm.<br>a new photo, visit your photos section.<br>$\begin{array}{c} \\ \hline \\ \hline \\ \hline \\ \hline \\ \hline \\ \hline \\ \hline \\ \hline \\ \hline \\ $ |       |

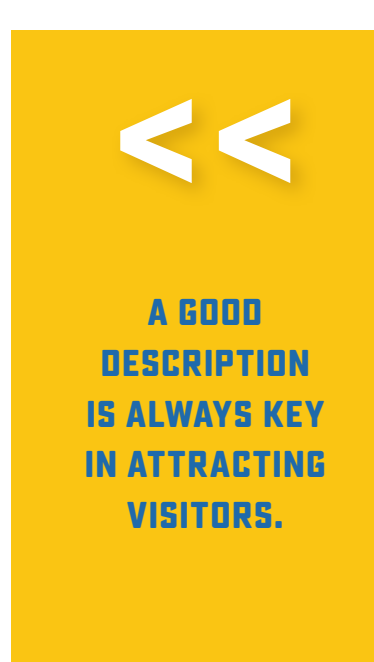

Don't forget to select the www.TravelOK.com button << and then click the Save button. <<

|                                                                                              | REQUEST                                                                                                    | FREE BROC                                                                                                    | CHURES                                                                                          | Ok                                                                               | lahon                                                                                 | <i>10!</i> s                                                             | GN UP FOR                                                           | OUR NEV        | VSLETT                                                        | ERS             |   |
|----------------------------------------------------------------------------------------------|----------------------------------------------------------------------------------------------------|----------------------------------------------------------------------------------------------------|-------------------------------------------------------------------------------------------------|----------------------------------------------------------------------------------|---------------------------------------------------------------------------------------|--------------------------------------------------------------------------|---------------------------------------------------------------------|----------------|---------------------------------------------------------------|-----------------|---|
|                                                                                              | THINGS<br>TO DO                                                                                                    | CITIES &<br>REGIONS                                                                                                    | PLACES<br>TO STAY                                                                               | COMESE                                                                           | E FOR YOURSEL                                                                         | , —                                                                      | FESTIVALS<br>& EVENTS                                               | STATE<br>PARKS | DINING                                                        | ٩               |   |
| FRI<br>Submit<br>statewi<br>If you h<br>2019 F<br>Adobe<br>Acroba<br>Acroba<br>FEST<br>EVENT | EEFE!<br>your event<br>ide travel an<br>ave difficult<br>estival and 1<br>Acrobat Rea<br>t Reader by<br>in Adda<br>t Reader by | STIVAL<br>to the Oldaho<br>d tourism. If y<br>y with this for<br>Event Listing J<br>ader is free sof<br>clicking on the<br>UENT | AND<br>ma Tourism &<br>your event qu<br>m, you may e<br>Eorm<br>ftware that le<br>e Adobe logo. | EVENT<br>A Recreation Dr<br>alifies, photogr<br>download and o<br>ts you view an | LISTIN<br>epartment for a<br>raphs will also t<br>complete your a<br>d print PDF file | G DN<br>a free listing<br>be displayed<br>application w<br>s on all majo | TRAV<br>on TravelOK<br>(with your en<br>sing one of<br>ar computer) | ELDK.          | COM<br>fficial webs<br>free of change PDF links<br>You may do | ite for<br>rge. |   |
|                                                                                              | ADDRESS *                                                                                                    |                                                                                                    |                                                                                                 |                                                                                  |                                                                                       |                                                                          |                                                                     |                |                                                               |                 | 1 |
| PHYSIC                                                                                       |                                                                                                    |                                                                                                    |                                                                                                 |                                                                                  |                                                                                       |                                                                          |                                                                     |                |                                                               |                 |   |

Did you know you can submit event forms to us online? For more information, go to https://www.TravelOK.com/event-form.

#### **10. Social Media Module**

Social media lets you connect with your customers in a whole new way. Share your attraction or event's social media link, and we will list it on your TravelOK.com listing.

| ••• Twedtare like                       | plaster x +                                                                                          |                            |                             |
|-----------------------------------------|----------------------------------------------------------------------------------------------------|----------------------------|-----------------------------|
| e o C a Monthéan                        | webk.com/Wrischik.socialmedia                                                                        | * 9. 2 . <b>0</b> . [0 . ] |                             |
|                                         | You have no 360s.                                                                                    |                            |                             |
|                                         | 1775                                                                                                 |                            |                             |
|                                         | head.                                                                                                |                            |                             |
|                                         | DEALS                                                                                                |                            |                             |
|                                         | Click an existing deal 68e to edit or delete the information, or select Add A Deal to submit a new   |                            |                             |
|                                         | deal.                                                                                                |                            |                             |
|                                         | No deans submitted.                                                                                  |                            |                             |
|                                         | ABD & BEAL                                                                                           |                            |                             |
|                                         | EVENTS                                                                                               |                            |                             |
|                                         | No events submitted. Click the button below to add an event.                                         |                            | TO GET STARTED.             |
|                                         | ADD NEW EVENT                                                                                        |                            |                             |
|                                         |                                                                                                    |                            | CLICK THE BLUE              |
|                                         | SOCIAL MEDIA LINKS                                                                                   |                            |                             |
|                                         | Social Media Link                                                                                    |                            | AUU LINK BUTTUN             |
|                                         | - Select a Type -<br>< http://www.thuter.com/ </td <td></td> <td>UNDER SOCIAL</td>                   |                            | UNDER SOCIAL                |
|                                         | http://www.sticke.com/uner/<br>http://www.sticke.com/uner/                                           |                            |                             |
|                                         | https://bius.acoode.com/                                                                             |                            | MEDIA LINKS.                |
| <ul> <li>O C &amp; Hope/Heat</li> </ul> | panase a transferrada<br>andreada usedanada<br>mo                                                    | * 5.2 0 0 1                |                             |
|                                         | 400                                                                                                  |                            |                             |
|                                         | DEALS                                                                                                |                            |                             |
|                                         | Click an existing deal title to edit or delete the information, or select Add A Deal to submit a new |                            |                             |
|                                         | cear.<br>No deale submitted                                                                          |                            |                             |
|                                         |                                                                                                    |                            |                             |
|                                         | 100 X COL                                                                                            |                            |                             |
|                                         | EVENTS                                                                                               |                            | Next, click the drop down   |
|                                         | No events submitted. Click the button below to add an event.                                         |                            |                             |
|                                         | ADD NEW EVENT                                                                                        |                            | menu and select what kind   |
|                                         |                                                                                                    |                            | of social modia account you |
|                                         | SOCIAL MEDIA LINKS                                                                                   |                            | of Social Media account you |
|                                         | Social Media Link                                                                                    |                            | currently have.             |
|                                         | http://www.twitter.com/                                                                              |                            | /                           |
|                                         |                                                                                                    |                            |                             |
|                                         | EANE CANOS                                                                                           |                            |                             |
|                                         |                                                                                                    |                            |                             |

We need to know your social media address. For example, http://www.facebook.com/TravelOK or http://www.twitter.com/TravelOK. Enter that here << and click Save. <<

**You're finished!** Please keep in mind that all changes will be reviewed before anything shows up live on the site.

We've covered the basic modules of the data engine, and we hope that it will assist you in updating and maintaining your listing details. We look forward to working with you and helping you become an integral part in the Oklahoma tourism industry.

If you have comments, concerns or questions about the data engine or TravelOK.com, please don't hesitate to contact us at Update@TravelOK.com or by calling (405) 522-9634.

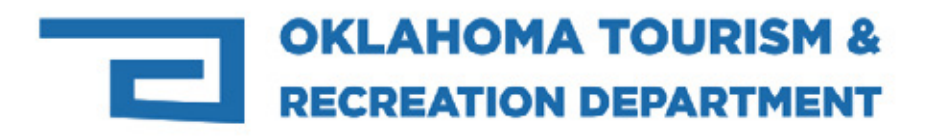